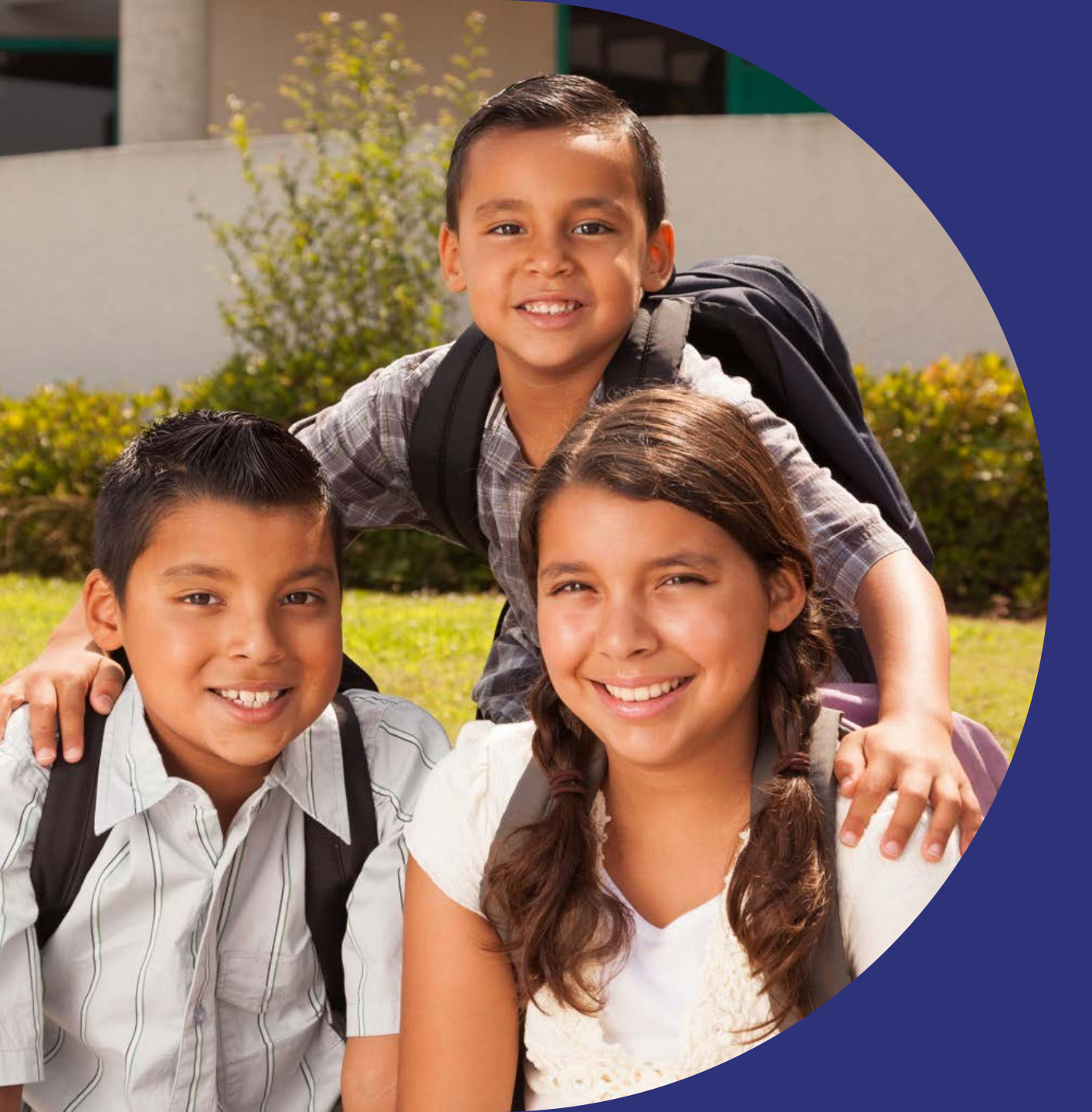

Actualización del Proveedor y/o Recuperación del Credenciales

2024

Venezuela, Caracas

### PASO 1

Debe acceder a través del próximo <u>enlace</u>, el cual va a llevarlo a la pantalla reflejada en la imagen adjunta

# PASO 2

Colocar su usuario y contraseña en los espacios señalados en amarillo para ingresar al cuestionario

| SAP Ariba Proposals and Questionnaires 🗸                             |                                                                                                    | Ariba Proposals and Questionnaires -                                 | <b>9</b> Ø                                                                                                    |
|----------------------------------------------------------------------|----------------------------------------------------------------------------------------------------|----------------------------------------------------------------------|----------------------------------------------------------------------------------------------------|
|                                                                      |                                                                                                    |                                                                      |                                                                                                    |
| SAP Ariba                                                            | New Supplier ESG Features                                                                                                    | SAP Ariba 📉                                                          | New Supplier ESG Features                                                                                                    |
| Inicio de sesión de proveedor                                        | Check out these new sustainability features<br>today! Showcase your company sustainability<br>and build trust with buyers using the<br>standardized human rights due diligence | Inicio de sesión de proveedor                                        | Check out these new sustainability features<br>today! Showcase your company sustainability<br>and build trust with buyers using the<br>standardized human rights due diligence |
| Nombre de usuario                                                    | questionnaire and sustainability ratings on your supplier profile.                                                                                                    | Nombre de usuario                                                    | questionnaire and sustainability ratings on your supplier profile.                                                                                                    |
| Contraseña                                                           | Más información                                                                                                    | Contraseña                                                           | Más información                                                                                                    |
| Inicio de sesión<br>Ha olvidado el nombre de usuario o la contraseña |                                                                                                    | Inicio de sesión<br>Ha olvidado el nombre de usuario o la contraseña |                                                                                                    |
|                                                                      |                                                                                                    |                                                                      |                                                                                                    |
|                                                                      |                                                                                                    |                                                                      |                                                                                                    |

## PASO 3

En caso de haber olvidado su usuario o contraseña, hacer clic en la opción que corresponda. Recibirá a través de un correo electrónico la infamación solicitada.

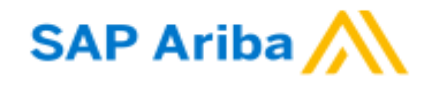

Inicio de sesión de proveedor

Nombre de usuario

Contraseña

Inicio de sesión

Ha olvidado el nombre de usuario o la contraseña

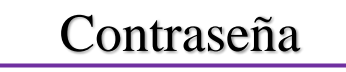

#### PASO 4

Una vez dentro de Ariba, debe verificar que se encuentre dentro del cuestionario de CAFLATAM Dentro del formulario seleccione el botón "Revisar respuesta" y seguidamente Aceptar.

| Ariba Proposals and Questionnaires 🗸     |                                                                                                    |                       |                        |               |                |                        |                | ₽ 0 0 PC | )  |
|------------------------------------------|----------------------------------------------------------------------------------------------------|-----------------------|------------------------|---------------|----------------|------------------------|----------------|----------|----|
| CAFLATAM                                 |                                                                                                    |                       |                        |               |                |                        |                |          |    |
| Nothay Comunicaciones con coincidencias. | INFORMACION IMPORTANTE  * Formulario de Registro de Proveedor: CAF invita a mantener sus datos actualizados en la plataforma.  * Eventos de Sourcing: En caso de que usted este participando en un proceso de Sourcing de CAF, por favor permanezca atento a las comunicaciones que le serán enviadas desde la dirección de correocaf@caf.com En caso de presentarse consultas o dudas, ponerse en contacto con su ejecutivo de CAF. |                       |                        |               |                | af.com                 |                |          |    |
|                                          | Inicio                                                                                                    |                       |                        |               |                |                        |                |          |    |
|                                          | Eventos                                                                                                    |                       |                        |               |                |                        |                |          | I. |
|                                          | Título                                                                                                    | ID                    | Hora de finalización 🕴 |               | Tipo de evento | H                      | la participado |          |    |
|                                          |                                                                                                    |                       |                        | No hay ar     | tículos        |                        |                |          |    |
|                                          | Cuestionarios                                                                                                    | de registro           |                        |               |                |                        |                |          | I  |
|                                          | Título                                                                                                    |                       |                        | ID            |                | Hora de finalización 🕴 |                | Estado   |    |
|                                          | <ul> <li>Estado: Abie</li> </ul>                                                                                                    | erto (1)              |                        |               |                |                        |                |          |    |
|                                          | Cuestionario de F                                                                                                    | Registro de Proveedor | ]                      | Doc1302585874 |                | 3/11/2024 15:01        |                | Invitado |    |
| · ·                                      | Cuestionarios de calificación                                                                                                    |                       |                        |               |                |                        |                |          |    |
|                                          | Título                                                                                                    | ID                    | Hora de finalización 🕴 |               | Mercancía      | Regiones               | Estado         |          |    |
|                                          |                                                                                                    |                       |                        | No hay ar     | rtículos       |                        |                |          |    |

#### Ariba Sourcing

Consola

13 Datos Bancarios

14 Fecha de modificación

15 Información Adicional

Doc1302585874 - Cuestionario de Registro de Proveedor

evento y responder en

orden

| Mensajes de evento<br>Detalles de evento      | Todo el contenido                                                                                                    |                |                                                           |
|-----------------------------------------------|----------------------------------------------------------------------------------------------------|----------------|-----------------------------------------------------------|
| Historico de respuesta<br>Equipo de respuesta | Nombre †                                                                                                    |                |                                                           |
|                                               | ▼ 2 Documentos Corporativos                                                                                                    |                |                                                           |
| Contenido del evento                          | 2.1 Lineamientos de Compras y Contrataciones.<br>Para su información, descargar el archivo que se encuentra en el siguiente ENLACE                                                                                                    |                |                                                           |
| Todo el contenido                             | 2.2 Lineamientos de Conducta Ética.<br>Para su información, descargar el archivo que se encuentra en el siguiente ENLACE                                                                                                    |                |                                                           |
|                                               | 2.3 Política de Privacidad de Datos.<br>Para su información, descargar el archivo que se encuentra en el siguiente ENLACE                                                                                                    |                |                                                           |
| 1 INFORMACION<br>IMPORTANTE                   | 2.4 Manifiesto de manera expresa y categórica que he recibido los Documentos Corporativos anexos al formulario de registro de proveedor denominados Lineamiento<br>Contrataciones, Lineamientos de Conducta Ética, Política de Privacidad de Datos, y acepto conforme el contenido de estos. | s de Compras y | * No especificado 🗸                                       |
| 2 Documentos                                  | ▼ 3 Datos Generales                                                                                                    |                |                                                           |
| Corporativos                                  | 3.1 Persona Natural, Jurídica o Consorcio (i)                                                                                                    |                | * [1] Persona Jurídica / Legal Entity / Pessoa Juridica 🗸 |
| 3 Datos Generales                             | 3.2 Declaro que he ingresado al ENLACE, he leído, entiendo y acepto el contenido del Documento denominado "Autorización de Consentimiento de Tratamiento de Dato                                                                                                    | s Personales". | * No especificado V                                       |
| 4 Datos Básicos                               | 3.10 Declaro que he ingresado al ENLACE, he leído, entiendo y acepto el contenido del Documento denominado "Declaración Jurada".                                                                                                    |                | * No especificado 🗸                                       |
| 5 Datos Fiscales                              | ▼ 4 Datos Básicos                                                                                                    |                |                                                           |
| 6 Información de<br>Contacto                  | 4.4 Nombre del proveedor (Razón Social, Persona Natural o Consorcio) (i)                                                                                                    |                | * MATERIAL DE APOYO                                       |
| Acerca de la                                  | 4.5 Continuación del nombre del proveedor (si aplica) (i)                                                                                                    |                |                                                           |
| 7 Empresa                                     | ۹<br>(*) indica un campo necesario                                                                                                    |                |                                                           |
| 9 Información del<br>Repr                     | Enviar respuesta completa Guardar borrador Escribir mensaje Importar de Excel                                                                                                    |                |                                                           |
| 10 Información y<br>Docume                    |                                                                                                    | Verificar cada | una de las preguntas y                                    |
| Controles u.e.                                |                                                                                                    |                |                                                           |
| 11 regula                                     |                                                                                                    |                | campos que necesite.                                      |
| 12 Accionistas                                | Verificar el contenido del                                                                                                    |                |                                                           |

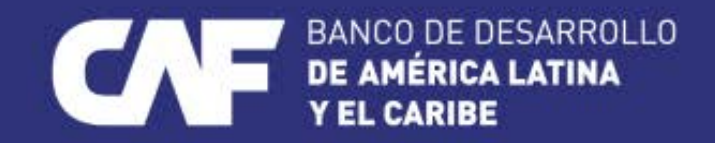

www.caf.com @AgendaCAF

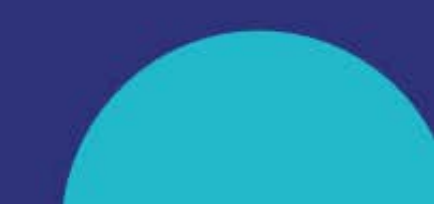